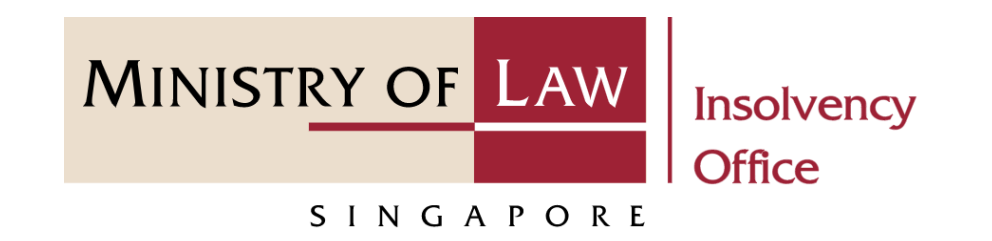

#### CORPORATE INSOLVENCY DIVISION

#### Corporate Insolvency Search

User Guide for CIMS Internet Portal

https://eservices.mlaw.gov.sg/io

Last updated on 28 Feb 2022

# Table of Content

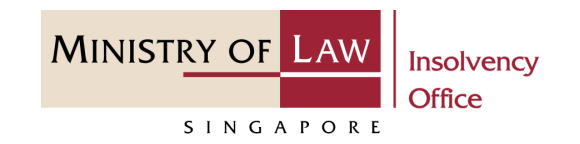

| S/No. | User Guide                                          | Page      |
|-------|-----------------------------------------------------|-----------|
| 1.    | General Information                                 | <u>3</u>  |
| 2.    | Corporate Insolvency Search – Login option          | <u>4</u>  |
| 3.    | Corporate Insolvency Search – Introduction          | <u>7</u>  |
| 4.    | Corporate Insolvency Search – Enter Search Criteria | <u>8</u>  |
| 5.    | Corporate Insolvency Search – Add Item              | <u>9</u>  |
| 6.    | Corporate Insolvency Search – Select Item           | <u>10</u> |
| 7.    | Corporate Insolvency Search – Payment Confirmation  | <u>12</u> |
| 8.    | Corporate Insolvency Search – Payment               | <u>14</u> |
| 9.    | Corporate Insolvency Search – Print Result          | <u>20</u> |

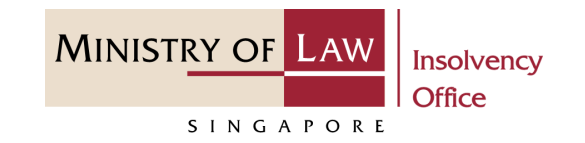

#### **General Information**

- 1) CIMS Internet URL: <u>https://eservices.mlaw.gov.sg/io</u>
- 2) Please ensure that you access the Portal using the latest versions of Chrome, Microsoft Edge or Safari.
- 3) Singpass login is required for Partner's Access for this e-services.
- 4) You may click on Arrow Down icon to select from a dropdown or click on the box to filter the options.
- 5) You may input a date field using the 🗰 Calendar icon to select a date.
- 6) If you encounter any issue, please contact us at <u>ContactUs@OneMinLaw</u>.

# Corporate Insolvency Search – Login option

- After you have entered to
   Corporate Insolvency Search
   Portal, select the login option.
- 2 Read the notes carefully and turn on the option to make the declaration.
- 3 Click on the **Proceed** button.

|   | A Singapore Government Agency Website                                                                                                    |  |
|---|----------------------------------------------------------------------------------------------------|--|
|   | MINISTRY OF LAW Insolvency Office                                                                                                    |  |
|   | Corporate Insolvency Search                                                                                                    |  |
| 1 | Please select your login option.         O For Public Only       O For Partners Only         Disclaimer                                                                                                    |  |
| 2 | Whilst every endeavour is made to ensure that the information provided is updated and correct, the Insolvency and Public Trustee's<br>Office disclaims any liability for any damage or loss that may be caused as a result of any error or omission.<br>Yes, I agree. |  |
|   | Exit <b>3</b> Proceed                                                                                                    |  |

MINISTRY OF LAW

SINGAPORE

# Corporate Insolvency Search – Login option

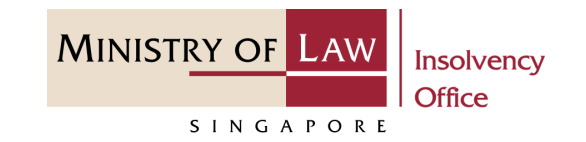

4 For login option For Partners Only, click on the Log in with singpass button.

Note: No SingPass access requirement is needed for public search.

| A Singapore Government Agency Website   |                      |  |
|-----------------------------------------|----------------------|--|
| MINISTRY OF LAW Insolvency<br>SINGAPORE |                      |  |
|                                         |                      |  |
|                                         | Business Users       |  |
| 4                                       | Log in with singpass |  |
|                                         | Register             |  |
|                                         | Login via CorpPass → |  |
|                                         |                      |  |
|                                         |                      |  |

# Corporate Insolvency Search – Login option

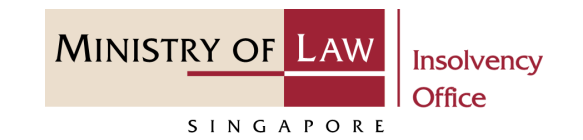

- 5 In the Singpass app tab, scan the QR Code with the Singpass app.
- 6 Alternately, click on thePassword login tab to enterPartners login details

#### And

Click on the **Log in** button.

| Scan with Si        | ngpass app        | Logging in as Business User |         |
|---------------------|-------------------|-----------------------------|---------|
| Logging in as I     | Business User     | Singpass ID                 |         |
|                     |                   | Password                    |         |
|                     |                   | Log in                      |         |
|                     |                   | Retrieve Singpass ID Reset  | passwor |
| Don't have Singpass | app? Download now | Register For Singpass       |         |

# Corporate Insolvency Search – Introduction

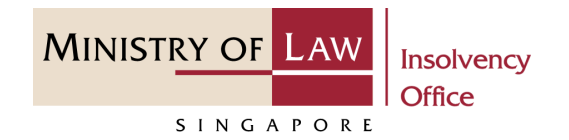

- **1** Read the notes carefully.
- 2 Click on the **Proceed** button.

| C | orporate Insolvency Search                                                                                                    |
|---|----------------------------------------------------------------------------------------------------|
|   | This e-Service will take about 3-5 minutes to complete.                                                                            |
|   | You may do the search using one of the following:                                                                                  |
|   | 1. Company's UEN;                                                                                                    |
|   | 2. Company's Winding Up Number; or                                                                                                 |
|   | 3. Company's Name.                                                                                                    |
|   | Please note the following:                                                                                                    |
|   | • A filing fee of \$6.00 is payable for each search request submitted.                                                             |
|   | • A null result is a valid search result. There will be no refund of the search fee paid.                                          |
|   | • Payment can be made by either Credit Card or Direct Debit.                                                                       |
|   | WARNING: Unauthorised access to this system constitutes an offence under the Computer Misuse Act and may result in<br>prosecution. |

# Corporate Insolvency Search – Enter Search Criteria

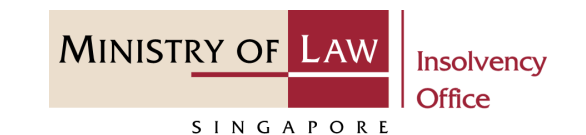

- In the Enter Search Criteria
   Page, you may choose to enter
   the UEN / Company Number,
   the Winding Up Reference
   Number or the Company
   Name to search.
- 2 Click on the **Search** button.

|   | A Singapore Government Agency Websit | 2                                                                                                |  |
|---|--------------------------------------|--------------------------------------------------------------------------------------------------|--|
|   | MINISTRY OF LAW Insolvency Office    | Q                                                                                                |  |
|   | Corporate Insolvency                 | Search                                                                                           |  |
|   | 1. Enter Search Criteria             | 2. Add Item $>$ 3. Select Item $>$ 4. Payment Confirmation $>$ 5. Print Result                   |  |
|   | Company Details                      |                                                                                                  |  |
| 1 | UEN / Company Number                 | Format:[YYYY99999X]                                                                              |  |
|   | OR<br>Winding Up Reference Number    | - 999999 - YYYY                                                                                  |  |
|   | OR                                   |                                                                                                  |  |
|   | Company Name                         |                                                                                                  |  |
|   |                                      | *For partial name search, a minimum of 15 characters is required.<br>Cancel Clea <b>2</b> Search |  |

# Corporate Insolvency Search – Add Item

- 1 In the **Add Item** page, verify the search result record.
- 2 Select either Yes or No whether you wish to add the record to your Search Cart.
- 3 Click on the **Proceed** button.

|          | A Singapore Government Agency Website                                                                        |                             |
|----------|----------------------------------------------------------------------------------------------------|-----------------------------|
|          | MINISTRY OF LAW<br>SINGAPORE Office                                                                          | Q                           |
|          | Corporate Insolvency Search                                                                                  |                             |
|          | 1. Enter Search Criteria 2. Add Item 3. Select Item 4. Payment Confirmation                                  | on S. Print Result          |
|          | Search Result                                                                                                |                             |
|          | Search Criteria                                                                                              | Result                      |
| 1        | Winding Up Reference Number: CW-000090-2021                                                                  | 1                           |
|          |                                                                                                    |                             |
|          |                                                                                                    |                             |
|          |                                                                                                    |                             |
| 2        | Do you wish to add this search result to your Search Cart?                                                   |                             |
| <b>_</b> | O Yes O No                                                                                                   |                             |
|          | Note: For partial name search, you will be allowed to select the specific name at the Search Cart Page befor | pre proceeding for payment. |
|          | C                                                                                                    | and <b>3</b> Proceed        |

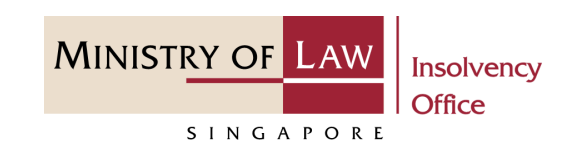

# Corporate Insolvency Search – Select Item

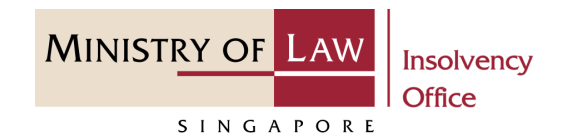

- 1 In the **Select Item** page, verify the added record.
- 2 Click on the Another Search button to search another record.

Repeat the steps at 7-8.

| <b>a</b><br>J | A Singapore Government Agency Website           MINISTRY OF LAW         Insolvency           Office         Office                   | Q                              |
|---------------|----------------------------------------------------------------------------------------------------|--------------------------------|
|               | Corporate Insolvency Search                                                                                                    |                                |
|               | 1. Enter Search Criteria 💙 2. Add Item 💙 3. Select Item 4. Payment Confirm                                                           | nation <b>5</b> . Print Result |
|               | The table below shows the item(s) of your Search Cart.<br>Please confirm and select the item(s) for the Corporate Insolvency Search. |                                |
|               | Search Criteria Result                                                                                                    |                                |
| 1             | Winding Up Reference Number: CW-000090-2021       1                                                                                  |                                |
|               |                                                                                                    |                                |
|               |                                                                                                    |                                |

# Corporate Insolvency Search – Select Item

MINISTRY OF LAW Insolvency SINGAPORE

- 3 Select the record you wish to submit.
- 4 Click on the **Proceed** button.

| : | A Singapore Government Agency Website                                                                                                |                 |
|---|----------------------------------------------------------------------------------------------------|-----------------|
|   | MINISTRY OF LAW<br>SINGAPORE                                                                                                    | Q               |
|   | Corporate Insolvency Search                                                                                                    |                 |
|   | 1. Enter Search Criteria       2. Add Item       3. Select Item       4. Payment Confirmation                                        | 5. Print Result |
|   | The table below shows the item(s) of your Search Cart.<br>Please confirm and select the item(s) for the Corporate Insolvency Search. |                 |
|   | Search Criteria Result                                                                                                    |                 |
| 3 | Company Name: Containing - SIRI TESTING TWO LIMITED 1                                                                                |                 |
|   | Winding Up Reference Number: CW-000090-2021       1                                                                                  |                 |
|   |                                                                                                    |                 |
|   | Cancel Another Sea 4                                                                                                    | Proceed         |

# Corporate Insolvency Search – Payment Confirmation

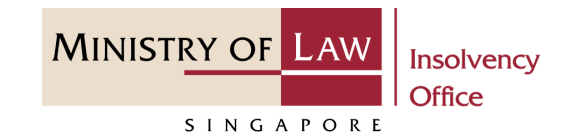

Review the information on the
 Payment Confirmation page.

| A Singapore Government Agency Website                                                                                               |                         |                 |
|----------------------------------------------------------------------------------------------------|-------------------------|-----------------|
| MINISTRY OF LAW Insolvency<br>SINGAPORE                                                                                             |                         | C               |
| Corporate Insolvency Search                                                                                                    |                         |                 |
| 1. Enter Search Criteria $ ightarrow$ 2. Add Item $ ightarrow$ 3. Select Item                                                       | 4. Payment Confirmation | 5. Print Result |
| The table below shows the item(s) of your Search Cart.<br>Please proceed to pay the amount indicated before you view the result(s). |                         |                 |
| No. Search Criteria                                                                                                    | Result Amount (S\$)     |                 |
| 1 Company Name: Containing - SIRI TESTING TWO LIMITED                                                                               | 1                       | 6.00            |
|                                                                                                    |                         |                 |
|                                                                                                    |                         |                 |
| Total Result: 1                                                                                                    |                         |                 |
|                                                                                                    |                         |                 |

## Corporate Insolvency Search – Payment Confirmation

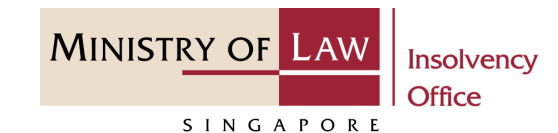

2 Update the contact details information.

Important: Ensure to enter the correct email address, a copy of the search result will be sent to this email address.

3 Click on the Proceed to Paybutton to continue onPayment.

*Note: For Partners submission, please jump to page 19.* 

|   | Please fill in the following contact details :                                  |
|---|---------------------------------------------------------------------------------|
| 2 | Name                                                                            |
|   | Contact Number                                                                  |
|   | Email Address (A copy of the search results will be sent to this email address) |
|   | email@address.com                                                               |
|   | Back <b>3</b> Proceed to Pay                                                    |
|   |                                                                                 |

- 1 In the **Payment** page, enter the email address.
- 2 Select the **Payment Method**.
- 3 Click on the **Payment** button.

|                                                                                                    |                                                                                                    |                                                                                                    |                            | Singapore Governmen<br>Integrity · Service · Excellence |
|----------------------------------------------------------------------------------------------------|----------------------------------------------------------------------------------------------------|----------------------------------------------------------------------------------------------------|----------------------------|---------------------------------------------------------|
| TVIINIST                                                                                               | SINGAPORE                                                                                                    |                                                                                                    | Search<br>Within T<br>Go   | FAQs Contact Info Feedback Useful Links 🖨 Prin          |
| Online Payn                                                                                            | nent Service                                                                                                  |                                                                                                    |                            |                                                         |
| Transaction E                                                                                          | Details                                                                                                    |                                                                                                    |                            |                                                         |
| S/NO.                                                                                                  | Transaction No.                                                                                               | Currency Type                                                                                                    | Amount                     | Create Date                                             |
| 1                                                                                                    | LIS2022012100444N                                                                                             | SGD                                                                                                    | 6.00                       | 2022-01-21 16:24:26                                     |
| To receive Pa                                                                                          | ayment Status                                                                                                 |                                                                                                    |                            |                                                         |
| Email Address<br>(To receive payment status after submission, please provide a<br>valid email address) |                                                                                                    |                                                                                                    |                            |                                                         |
| Payment Method For eNETS                                                                               |                                                                                                    |                                                                                                    |                            |                                                         |
| C CRES For customers with Internet Banking account from DBS/POSB,Citibank,OCBC/Plus! or UOB.           |                                                                                                    |                                                                                                    |                            |                                                         |
| Important:<br>1. eNETS<br>Charte<br>2. eNETS                                                           | Direct Debit enables Internet Banking users<br>red Bank and UOB.<br>Credit enables your business to accept ma | 3 el Payment ><br>s to make real-time payments from their bank accu-<br>jor international credit card (VISA, MasterCard) pa | Dunts. Participating banks | s include Citibank, DBS/POSB, OCBC, Standard            |

MINISTRY OF LAW

SINGAPORE

MINISTRY OF LAW Insolvency Office

4 For VISA/MasterCard Credit and Debit cards, enter the Card information details.

| e <b>NETS</b>                                                     |                                                                                                    | Friday, 21 January 2022                       |
|-------------------------------------------------------------------|----------------------------------------------------------------------------------------------------|-----------------------------------------------|
| Consumer<br><b>ENETS</b><br>Privacy Policy<br>Security Guidelines | Credit/debit card payment<br>Store are using a pop-up blocker, please add the following list as your allowed<br>isplayed, or your transaction request may not be completed.<br>1. www.enets.sg<br>TRANSACTION INFORMATION                                                                                                    | Fast, Secure<br>& Hassle-free<br>transactions |
| Customer Service                                                  | Merchant Name<br>Merchant Reference Code<br>Amount       TEST: Ministry of Law<br>LIS20220121162452012<br>SGD 6.00         Important Notice: Please note down the transaction<br>information in this section just in case you need to<br>raise any query on this transaction.         CREDIT/DEBIT CARD INFORMATION         Name<br>on Card<br>Card<br>Number         Please note that the Credit Card Number should be 13 or 16 digits.<br>Please input your card number without space or dash.<br>CVV /<br>CVC2         CW /<br>CVC2         Expiry<br>Date         Month<br>2022) |                                               |

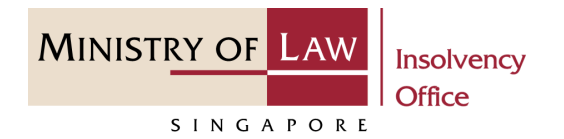

- 5 Read the notes carefully and tick the checkbox to acknowledge the terms.
- 6 Click on the **Submit** button.

| <ul> <li>I have read, underst</li> <li>The return &amp; refun<br/>relevant products</li> <li>The collection, use<br/>information, which<br/>belief is true and a<br/>reasonably require<br/>which are set out i</li> </ul> | ood and accepted the following:<br>d policy for the purchase of<br>services.<br>e, disclosure and sharing of this<br>to the best of my knowledge and<br>ccurate and is for purposes<br>ed to process my application<br>n NETS Data Protection Policy. |         |                         |
|----------------------------------------------------------------------------------------------------|----------------------------------------------------------------------------------------------------|---------|-------------------------|
| Important:<br>Please do not use your BACK or RELOAD/REFRESH browser functions or<br>CLOSE your browser while using this service                                                                                            |                                                                                                    |         |                         |
| © eNETS is a product of Network for Electronic Transfers (Singapore) P                                                                                                    | te Ltd.                                                                                                    | Entrust | METS<br>make life great |

- For customers with Internet
  Banking accounts from
  DBS/POSB, Citibank,
  OCBC/Plus! or UOB, select the
  Bank Name.
- 8 Click on the **Submit** button.

| eNETS                                                             | Friday, 21 January 2022                                                                                                    |
|-------------------------------------------------------------------|----------------------------------------------------------------------------------------------------|
| Consumer<br><b>ENETS</b><br>Privacy Policy<br>Security Cuidelines | <b>Cebit from bank account</b><br>If you are using a POP-UP BLOCKER, please add the following list as your allowed sites.<br>Otherwise, the relevant transaction pages from the banks cannot be displayed, and your<br>transaction request cannot be processed. Click here for pop-up blocker FAQ.<br>1. www.enets.sg<br>2. dbsd2pay.dbs.com (for DBS/POSB Account holders)<br>3. uniservices1.uobgroup.com (for UOB Account holders)<br>4. www.ocbc.com (For OCBC account holders)<br>5. www.plus.com.sg (For Plus! account holders) |
| Security Guidelines                                               | TRANSACTION INFORMATION                                                                                                    |
|                                                                   | Merchant Name TEST: Ministry of Law<br>Merchant Reference Code LIS20220121162712367<br>NETS Reference Code 2022012116277129<br>Merchant Hostname http://www.mlaw.gov.sg<br>Amount SGD 6.00                                                                                                    |
|                                                                   | Bank Please select a bank                                                                                                    |

MINISTRY OF LAW

SINGAPORE

9 Wait for the system to process the Payment.

Note: Please do not use your BACK or RELOAD/REFRESH browser functions or CLOSE your browser while using this service.

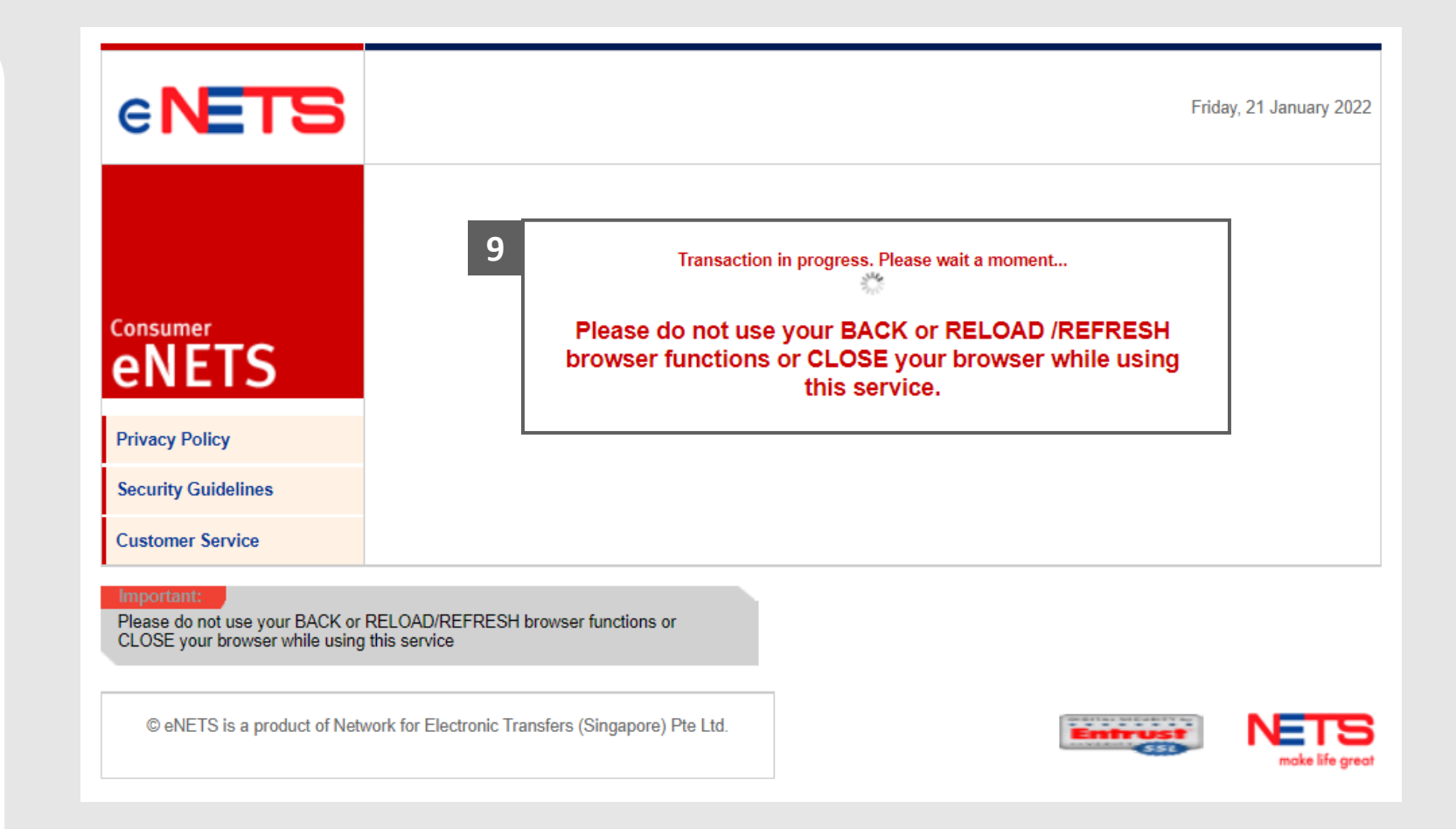

MINISTRY OF LAW

SINGAPORE

- **10** Verify the completed Payment transaction.
- 11 Click on the Click to complete the transaction button to continue.

|                                                                          |                                                                                     | Payment Co                     | mplete                                                                                                    |                                                               |  |
|--------------------------------------------------------------------------|-------------------------------------------------------------------------------------|--------------------------------|----------------------------------------------------------------------------------------------------|---------------------------------------------------------------|--|
| Ministry                                                                 | of Law Services                                                                     | Pa                             | yment Details                                                                                                    |                                                               |  |
| Address : 4<br>#07-11 The<br>Singapore 0<br>Call : (65) 1<br>Website : w | 5 Maxwell Road<br>URA Centre (East Wing)<br>69118<br>800-2255-529<br>ww.mlaw.gov.sg | Pay<br>Pay<br>EP<br>EP<br>Trai | ment Status : Payment Suc<br>ment Mode : eNETS Credit<br>Reference No. : 2022012111<br>Transaction No. : LIS20220<br>nsaction Date/Time : 2022-0 | cessful<br>Card<br>52955208<br>121162942354<br>)1-21 16:29:55 |  |
| Transaction                                                              | Details                                                                             |                                |                                                                                                    |                                                               |  |
| S/NO.                                                                    | Transaction No                                                                      | Currency Type                  | Amount                                                                                                    | Create Date                                                   |  |
| 1                                                                        | LIS2022012100446Y                                                                   | SGD                            | 6.00                                                                                                    | 2022-01-21 16:29:42                                           |  |

- 2. eNETS Credit enables your business to accept major international credit card (VISA, MasterCard) payments online.
- 3. Please do not use Back or Forward buttons on your browser or double-click a hyperlink, as this may end your transaction.

#### Report Vulnerability Privacy Statement Terms of Use

© 2017 Government of Singapore

This site is best viewed using Internet Explorer 9 & above

MINISTRY OF LAW

SINGAPORE

Last updated on 1 Jun 2017

# Corporate Insolvency Search – Print Result

MINISTRY OF LAW SINGAPORE

Click on the **Print Result** button to view the PDF
 document of the submitted
 application

OR

Click on the **Exit** button to return to Dashboard for the other E-services.

| A Singapore Government Agency Website                                                                                                    |                 |
|----------------------------------------------------------------------------------------------------|-----------------|
| MINISTRY OF LAW<br>SINGAPORE Insolvency<br>Office                                                                                                    | Q               |
| Corporate Insolvency Search                                                                                                    |                 |
| 1. Enter Search Criteria $ ightarrow$ 2. Add Item $ ightarrow$ 3. Select Item $ ightarrow$ 4. Payment Confirmation                                                                                                    | 5. Print Result |
| Thank you for using our eService         Please click on the Print Result button to view and print your search result.         A copy of the search result will also be emailed to you.         eSearch Number:         Date / Time of Search: | Exit            |